# 使用融合接入配置外部Web身份驗證 (5760/3650/3850)

## 目錄

<u>簡介</u> <u>必要條件</u> <u>需求用元件</u> <u>設路組配置</u> <u>GUI配置</u> 驗證

## 簡介

本檔案定義了如何使用融合存取控制器設定外部Web驗證。在此示例中,訪客門戶頁面和憑證身份 驗證都位於身份服務引擎(ISE)上。

## 必要條件

### 需求

思科建議您瞭解以下主題:

1.思科融合接入控制器。

2. Web驗證

3.思科ISE

#### 採用元件

本文中的資訊係根據以下軟體和硬體版本:

1. Cisco 5760控制器(下圖中的NGWC),03.06.05E

2. ISE 2.2

## 設定

#### 網路圖表

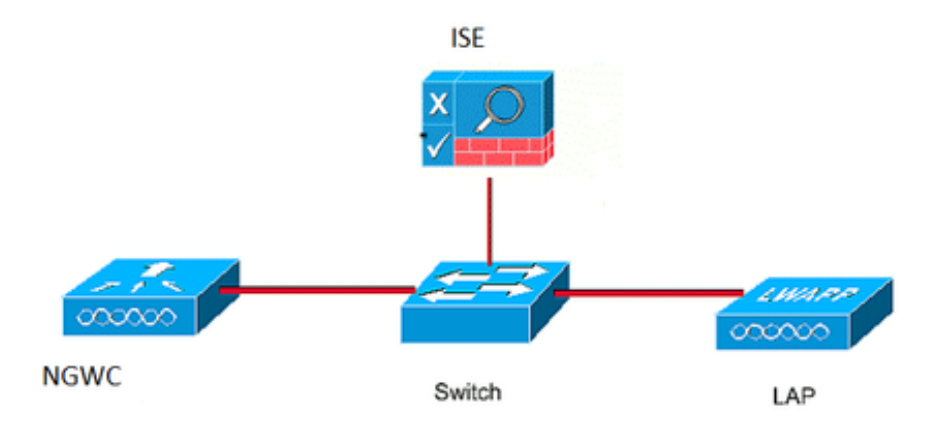

#### CLI組態

#### 控制器上的RADIUS配置

#### 第1步:定義外部RADIUS伺服器

radius server ISE.161 address ipv4 10.48.39.161 auth-port 1812 acct-port 1813 timeout 10 retransmit 5 key Cisco123 **第2步:。定義AAA radius組並指定要使用的radius伺服器** 

aaa group server radius ISE-Group server name ISE.161 deadtime 10 步驟3.定義指向radius組的方法清單並將其對映到WLAN下。

aaa authentication login webauth group ISE-Group 引數對映配置

步驟4.使用外部和內部webauth所需的虛擬ip地址配置全域性引數對映。註銷按鈕使用虛擬IP。配置 不可路由的虛擬IP始終是一種很好的做法。

parameter-map type webauth global type webauth virtual-ip ipv4 1.1.1.1 parameter-map type webauth web
type webauth
redirect for-login https://10.48.39.161:8443/portal/PortalSetup.action?portal=0c712cd0-6d9011e5-978e-005056bf2f0a
redirect portal ipv4 10.48.39.161

#### 預先驗證ACL。這也會在WLAN下稱為。

#### 第6步:配置Preauth\_ACL,允許在身份驗證結束之前訪問ISE、DHCP和DNS

ip access-list extended Preauth\_ACL permit ip any host 10.48.39.161 permit ip host 10.48.39.161 any permit udp any eq bootps any permit udp any any eq bootpc permit udp any eq bootpc any permit udp any eq domain any permit udp any any eq domain

#### WLAN配置

#### 第7步:設定WLAN

wlan ext-webauth 7 ext-webauth
client vlan vlan232
ip access-group web Preauth\_ACL
no security wpa
no security wpa akm dot1x
no security wpa wpa2
no security wpa wpa2 ciphers aes
security web-auth
security web-auth authentication-list webauth
security web-auth parameter-map web
session-timeout 1800
no shutdown
第8步:開啟http伺服器。

ip http server

ip http secure-server (for secure web-auth, use 'no' to disable secure web)
GUIRE

我們在此採取的步驟與上文相同。螢幕截圖只是供交叉參考。

第1步:定義外部radius伺服器

| cisco Wireless Controller |     |              | 🏡 Home | Monitor   🔻 | Configuration | l▼ Administrat | ion   🔻 |
|---------------------------|-----|--------------|--------|-------------|---------------|----------------|---------|
| Security                  | Rad | lius Servers |        |             |               |                |         |
|                           | Ne  | ew Remove    |        |             |               |                |         |
| Method Lists              |     | Server Name  | Add    | ress        | Auth Port     | Acct Port      |         |
| RADIUS                    | О   | ISE.161      | 10.4   | 8.39.161    | 1812          | 1813           |         |

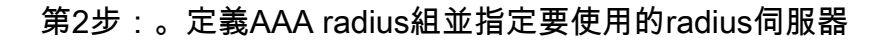

| Security     | Rad | lius Server Groups |         |   |
|--------------|-----|--------------------|---------|---|
|              | Ne  | w Remove           |         |   |
| Method Lists |     | Name               | Server1 | 5 |
| Radius       | О   | ISE-Group          | ISE.161 | P |

#### 步驟3.定義指向radius組的方法清單並將其對映到WLAN下。

| Security                 | Authentication |          |       |            |           |  |  |  |  |
|--------------------------|----------------|----------|-------|------------|-----------|--|--|--|--|
| T AAA                    | Ne             | w Remove |       |            |           |  |  |  |  |
| Method Lists     General |                | Name     | Туре  | Group Type | Group1    |  |  |  |  |
| Authentication           | О              | default  | login | local      | N/A       |  |  |  |  |
| Accounting               | Э              | webauth  | login | group      | ISE-Group |  |  |  |  |
| Authorization            |                |          |       |            |           |  |  |  |  |

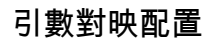

步驟4.使用外部和內部webauth所需的虛擬ip地址配置全域性引數對映。註銷按鈕使用虛擬IP。配置 不可路由的虛擬IP始終是一種很好的做法。

第5步:配置命名引數對映。它將像一種webauth方法一樣工作。這將會在WLAN配置下呼叫。

| ahaha                     |      |                   |             |                   |                    |     |
|---------------------------|------|-------------------|-------------|-------------------|--------------------|-----|
| CISCO Wireless Controller |      | 🏠 Home            | Monitor   🔻 | Configuration   🔻 | Administration   🔻 | Hel |
| Security                  | Weba | uth Parameter Map |             |                   |                    |     |
|                           | New  | Remove            |             |                   |                    |     |
| Method Lists              | P    | arameter-map name | Parameter   | -map type         |                    |     |
| Authentication            | Эg   | lobal             | Global      |                   |                    |     |
| Accounting                | O w  | veb               | Named       |                   |                    |     |
| Authorization             |      |                   |             |                   |                    |     |

預先驗證ACL。這也會在WLAN下稱為。

#### 第6步:配置Preauth\_ACL,允許在身份驗證結束之前訪問ISE、DHCP和DNS

| CISCO Wireless Controller                                                                                                    |                                | 👧 Hor                        | ne Monitor   🔻 | Configuration   • | Administration 🛛 🔻 Helj | p           |                  |          |
|----------------------------------------------------------------------------------------------------|--------------------------------|------------------------------|----------------|-------------------|-------------------------|-------------|------------------|----------|
| Security                                                                                                    | Access Contr<br>ACLs > ACL det | rol Lists<br>ail             |                |                   |                         |             |                  |          |
| AAA     AA     General     Authentication                                                                                                    | Details :<br>Name:<br>Type:    | Preauth_ACL<br>IPv4 Extended | I              |                   |                         |             |                  |          |
| Accounting                                                                                                    | Add Sequence                   | Remove                       |                |                   |                         |             |                  | Show All |
| Authorization     Server Groups                                                                                                    | Seq                            | Action                       | Protocol Sou   | rce IP/Mask       | Destination IP/Mask     | Source Port | Destination Port | DSCP     |
| Radius                                                                                                    | O 10                           | permit                       | ip any         |                   | 10.48.39.161            | -           | -                | -        |
| Tacacs+                                                                                                    | O 20                           | permit                       | ip 10.4        | 48.39.161         | any                     | -           | -                | -        |
| Ldap                                                                                                    | O 30                           | permit                       | udp any        |                   | any                     | eq 67       | -                | -        |
| RADIUS                                                                                                    | O 40                           | permit                       | udp any        |                   | any                     | -           | eq 68            | -        |
| TACACS+ Servers                                                                                                    | O 50                           | permit                       | udp any        |                   | any                     | eq 68       | -                |          |
| LDAP Servers                                                                                                    | ○ 60                           | permit                       | udp any        |                   | any                     | eq 53       | -                | -        |
| Users<br>Attribute List<br>MAC Filtering<br>Disabled Client<br>AP Policy<br>Local EAP<br>Wireless Protection Policies<br>CIDS<br>FQDN<br>ACL<br>Access Control Lists | O 70                           | permit                       | udp any        |                   | any                     |             | eq 53            |          |
| O ext-webauth                                                                                                    | 7                              | 6                            | ext-webauth    |                   | 232                     | Enabled     |                  | Web-Auth |

#### WLAN配置

#### 第7步:設定WLAN

| uluulu<br>cisco - Wireless Controller                                                                                                    |                                      |                                                                                  |          |                |                |                    |
|----------------------------------------------------------------------------------------------------|--------------------------------------|----------------------------------------------------------------------------------|----------|----------------|----------------|--------------------|
|                                                                                                    |                                      | <u> </u>                                                                         | ne       | Monitor 🛛 🔻    | Configuration  | Administration   🔻 |
| Wireless<br>WLAN                                                                                                    | WLAN<br>WLAN > Edit<br>General       | Security                                                                         | QOS      | 6 AVC          | Policy Mapping | Advanced           |
| Advanced Cartes Points Cartes Points Cartes | Layer2<br>Web Policy                 | Layer3                                                                           | AAA      | Server         |                |                    |
| <ul> <li>B02.11b/g/n</li> <li>Media Stream</li> <li>QOS</li> </ul>                                                                                                    | Conditiona<br>Webauth A<br>Webauth F | Il Web Redirect<br>Authentication List<br>Parameter Map<br>On-mac-filter Failure | <b>\</b> | webauth<br>web | <b>9</b>       |                    |
|                                                                                                    | Preauthen                            | tication IPv4 ACL<br>tication IPv6 ACL                                           |          | Preauth_ACL    | <u>م</u>       |                    |

## 驗證

連線使用者端,並確保如果您開啟瀏覽器,使用者端將重新導向到您的登入入口頁面。以下螢幕截 圖說明ISE訪客門戶頁面。

| ET 🔳                   | E 🕄 🖈 🖌                                                                                      | A 76% | 10:00 |
|------------------------|----------------------------------------------------------------------------------------------|-------|-------|
| A H                    | tps://10.48.39.161:8443/portal/Por                                                           | 2     | :     |
| cisco                  | Sponsored Guest Portal                                                                       |       |       |
| Sign<br>Welco<br>userr | On<br>ome to the Guest Portal. Sign on with<br>ame and password provided to you.<br>Usemame: | the   |       |
|                        | Password:                                                                                    |       |       |
|                        | Sign On                                                                                      |       |       |

提交正確的憑證後,將顯示成功頁面:

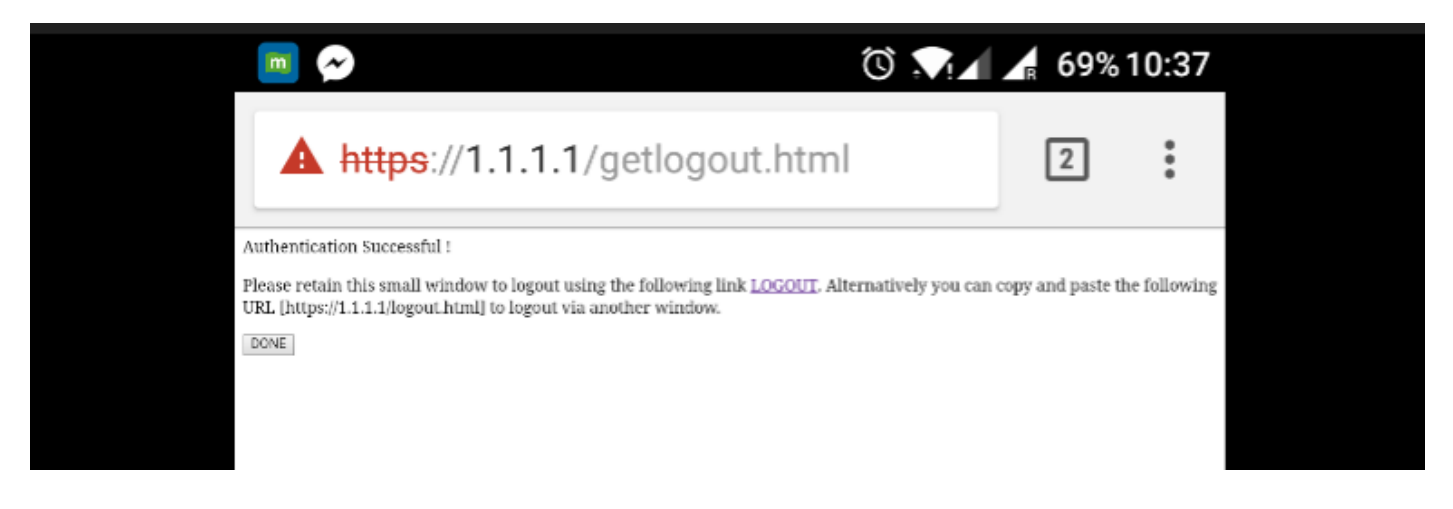

ISE伺服器將報告兩個身份驗證:一次在訪客頁面上(底部僅包含使用者名稱),另一次在WLC透 過radius驗證提供相同使用者名稱/密碼後進行驗證(只有此驗證才能使使用者端進入成功階段)。 如果沒有執行radius驗證(將mac位址和WLC詳細資料作為NAS),則需驗證radius組態。

| C F | Refresh O Reset Repeat Count | s 🚨 Export To 🗸 |         |        |          |   |                   |   |                |                |                 | <b>▼</b> Filter <b>-</b> |
|-----|------------------------------|-----------------|---------|--------|----------|---|-------------------|---|----------------|----------------|-----------------|--------------------------|
|     | Time                         | Status          | Details | Repeat | Identity |   | Endpoint ID       |   | Endpoint P     | Authenticat    | Authorizati     | Authorizati              |
| ×   |                              | ~               |         |        | Identity |   | Endpoint ID       |   | Endpoint Profi | Authentication | Authorization I | Authorization I          |
|     | Sep 10, 2017 08:37:37.891 AM | <b>~</b>        | • •     |        | ritmahaj | ¢ | C0:EE:FB:D7:88:24 | ¢ | Unknown        | Default >> D   | Default >> B    | PermitAccess             |
|     | Sep 10, 2017 08:37:34.506 AM | <u>~</u>        | 9       |        | ritmahaj |   |                   |   |                |                |                 |                          |
|     |                              | _               |         |        |          |   |                   |   |                |                |                 |                          |